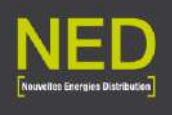

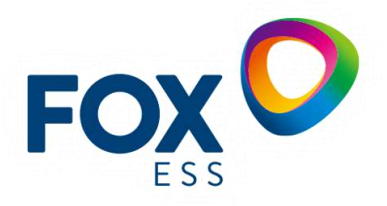

# Processus d'aide à la mise en service FOX ESS AIO MONOPHASE

# Sommaire

| 1 | Inst | allation des batteries                                 | . 2 |
|---|------|--------------------------------------------------------|-----|
|   | 1.1  | Mise à la terre batterie + onduleur                    | . 3 |
| 2 | Dén  | narrage de l'installation                              | . 4 |
|   | 2.1  | Armoire bien assemblée et stable                       | . 4 |
|   | 2.2  | Câblage du DC et AC est bien effectué                  | . 4 |
|   | 2.3  | Installation des connecteurs                           | . 4 |
|   | 2.4  | L'installation est sécurisée                           | . 7 |
|   | 2.5  | Actionner le switch sur de OFF sur ON                  | . 9 |
| 3 | Con  | figuration de base de l'armoire après activation       | 10  |
| 4 | Mis  | e en service de l'armoire                              | 11  |
|   | 4.1  | Armer le disjoncteur batterie et allumer les batteries | 13  |
|   | 4.2  | Définir le mode de consommation de la FOX              | 13  |
|   | 4.3  | Vérification si la FOX doit être mise à jour           | 14  |
|   | 4.4  | Connecter l'armoire FOX à la WIFI                      | 15  |
| 5 | Etei | ndre l'armoire                                         | 15  |

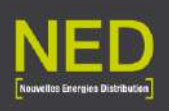

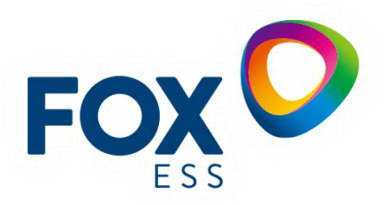

# 1 Installation des batteries

L'armoire FOX AIO monophasé fonctionne forcément avec **2 batteries minimum**. Il faudra installer ces batteries.

Pour les installer, il faudra les mettre à la verticale dans le sens ci-dessous dans le compartiment du haut comme illustré et **indiqué dans la porte batterie** :

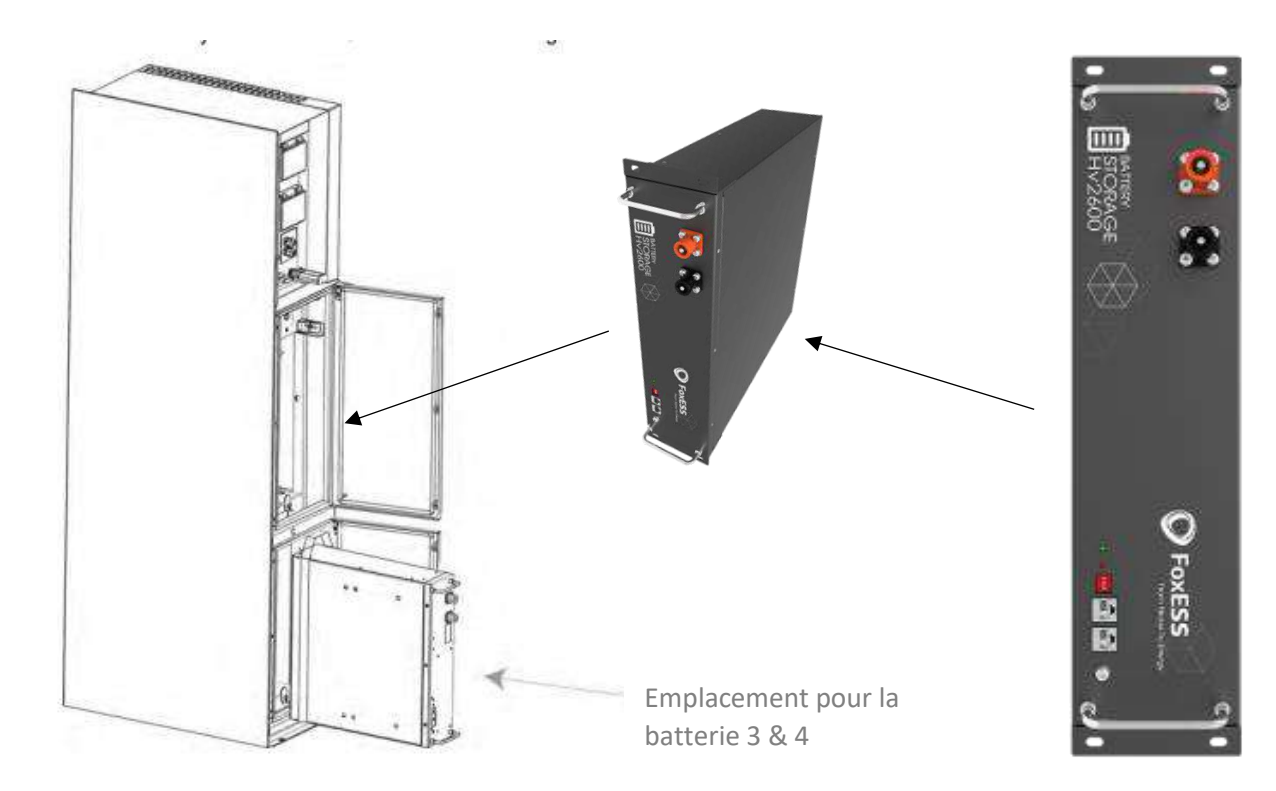

Branchement pour 2 batteries :

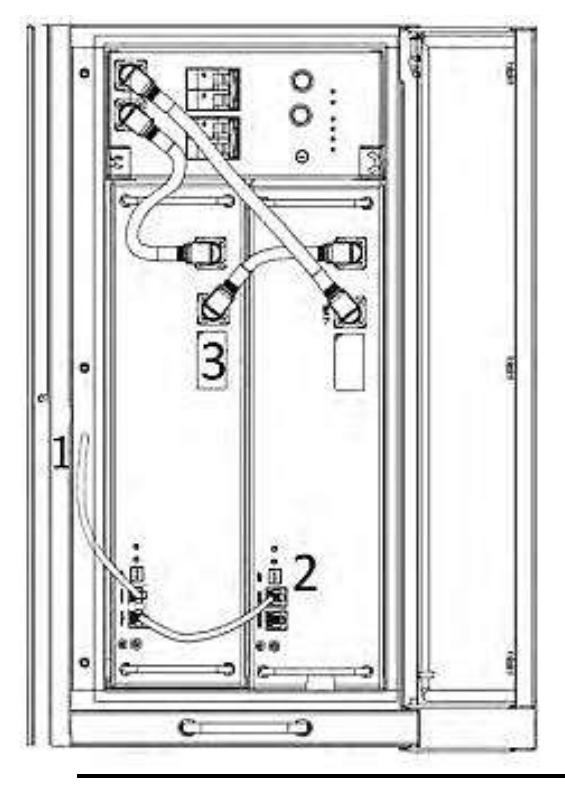

- 1  $\rightarrow$  Câble de réserve
- 2,3,4 & 5  $\rightarrow$  Trouvable dans le pack batterie

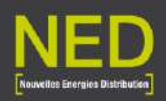

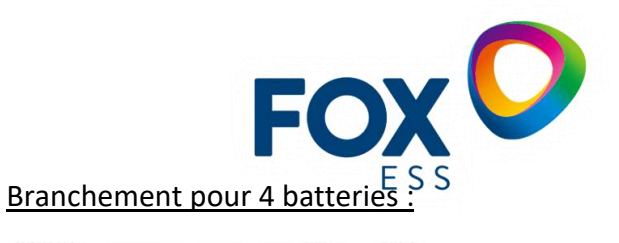

00

D

Branchement pour 3 batteries :

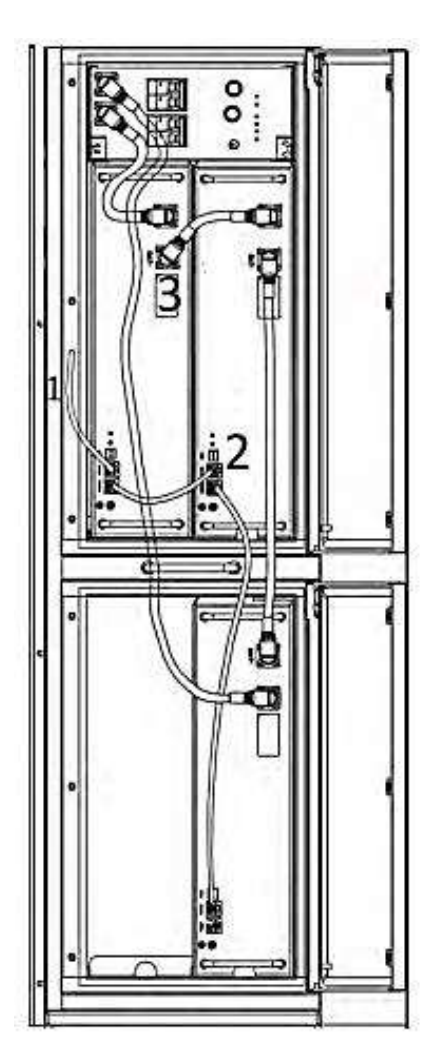

1.1 Mise à la terre batterie + onduleur

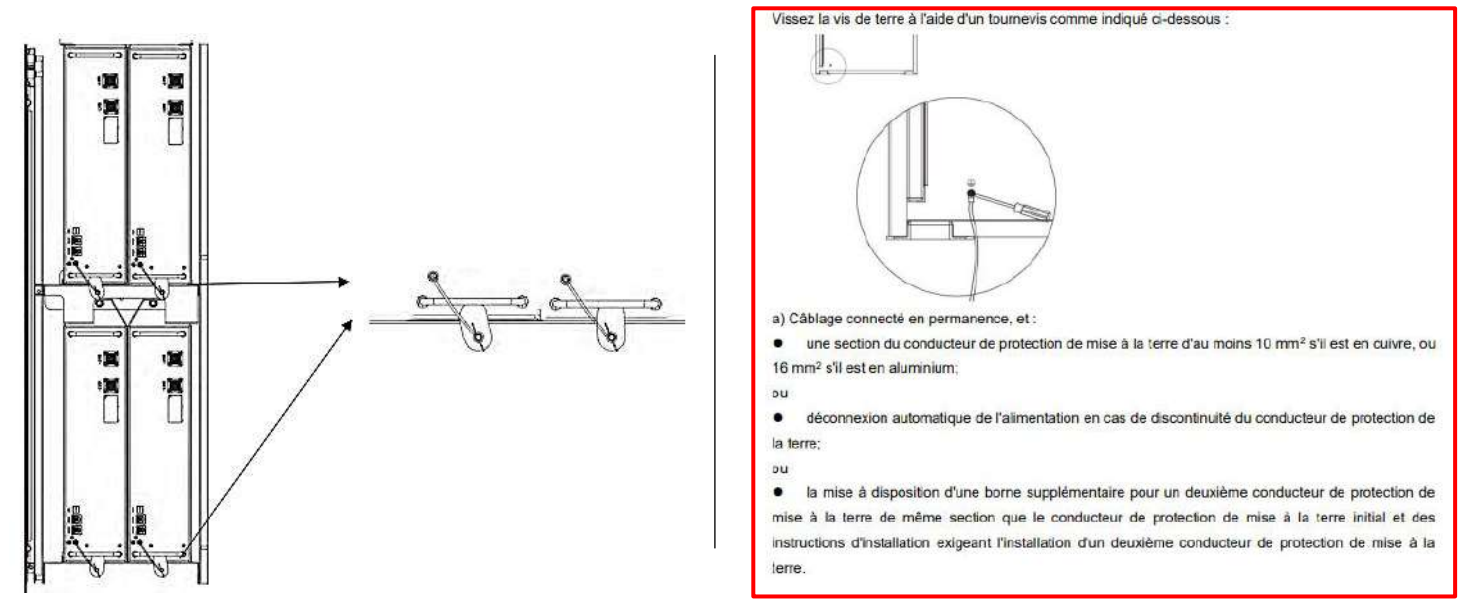

Si la mise à la terre n'est pas effectuée, les différentiels de 30mA sur le coffret vont se désarmer

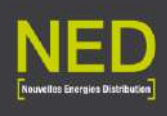

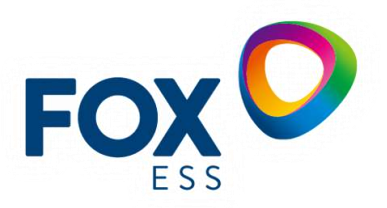

- 2 Démarrage de l'installation
- 2.1 Armoire bien assemblée et stable
- 2.2 Câblage du DC et AC est bien effectué
- 2.3 Installation des connecteurs

## <u>EPS</u>

Le branchement EPS va permettre de continuer à alimenter des charges en cas de coupure du réseau.

Pour le câblage merci de se référer à la notice d'installation FOX P22-23.

#### Branchement

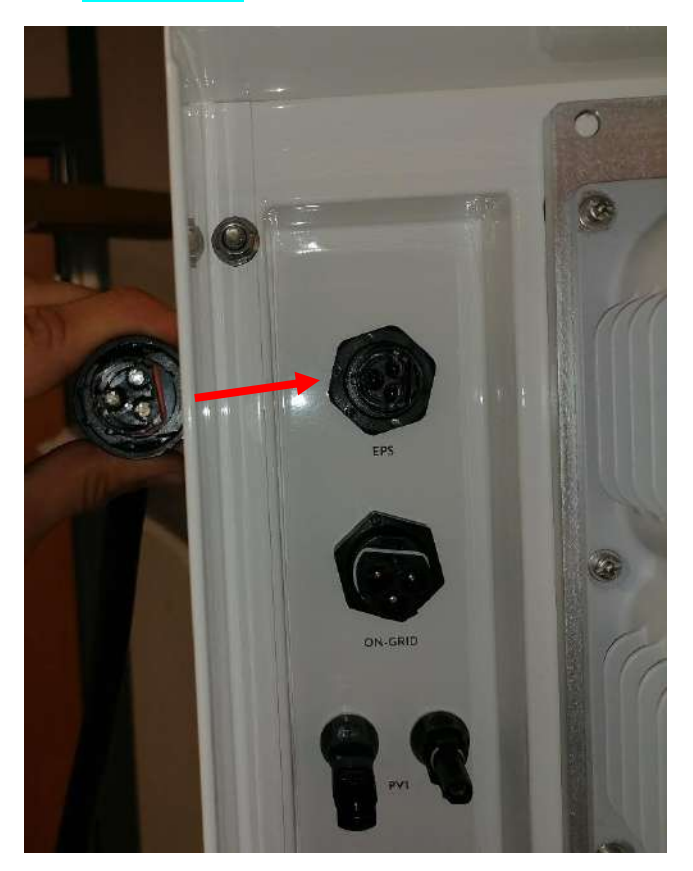

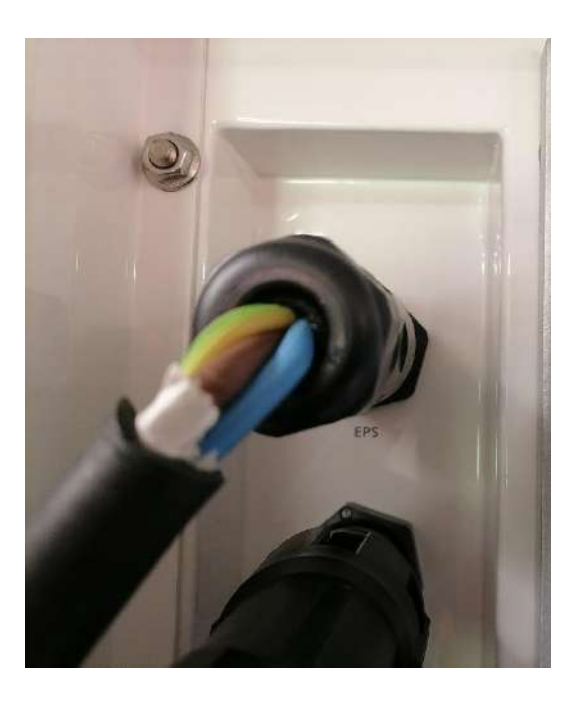

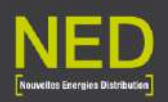

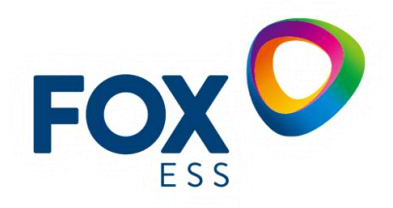

#### ON-GRID & PV

Le branchement ON-GRID est ce qui va permettre de relier l'onduleur au réseau.

Pour le câblage merci de se référer à la notice d'installation FOX P23-24.

Les PV seront branchés en série sur le champ PV1 et PV2 si nécessaire.

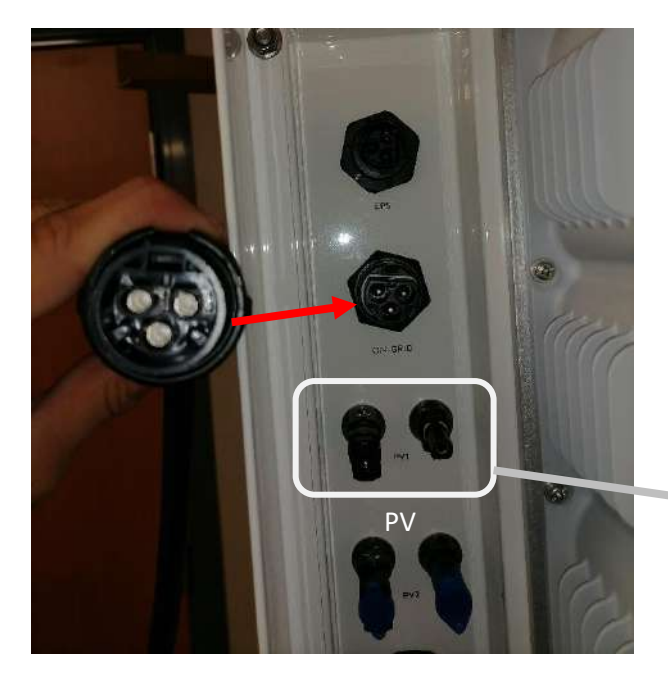

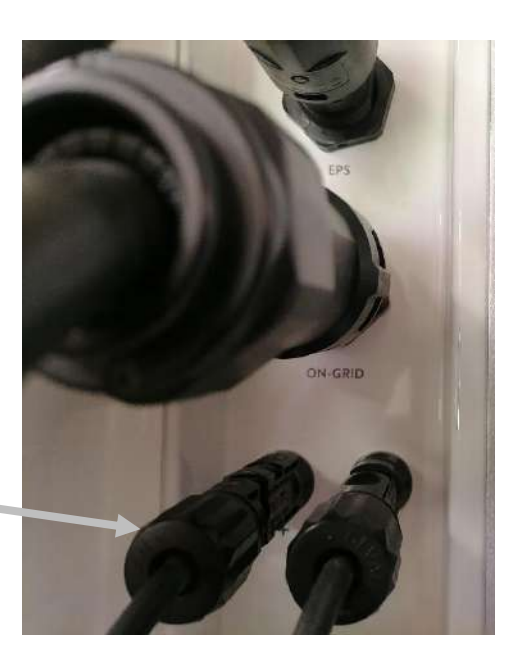

# <u>Tore</u>

Pour le câblage merci de se référer à la notice d'installation FOX P24 à 27.

#### Branchement

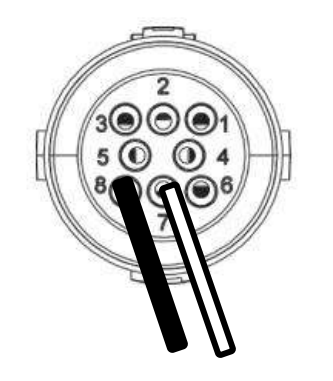

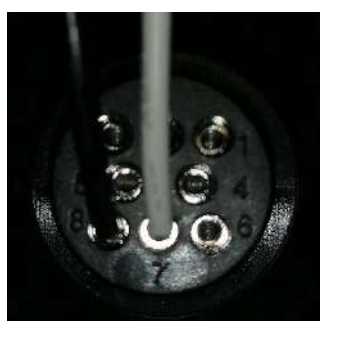

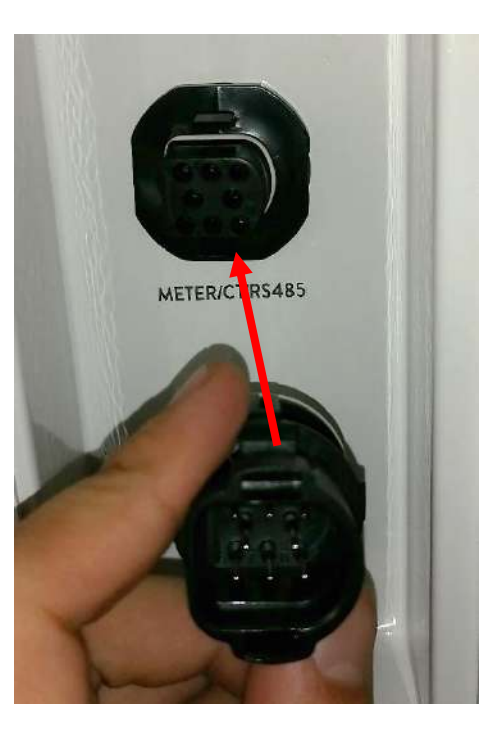

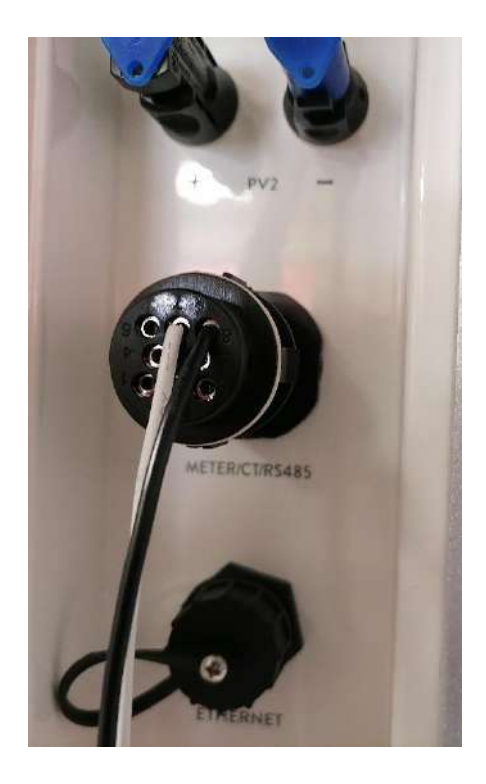

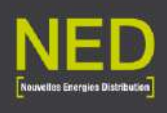

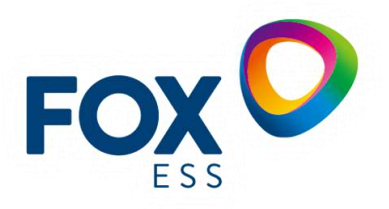

Le tore devra être positionner sur **la phase** d'arriver EDF du lieu d'installation comme expliqué dans la **notice d'installation FOX P26.** ATTENTION AU SENS DE LA FLECHE.

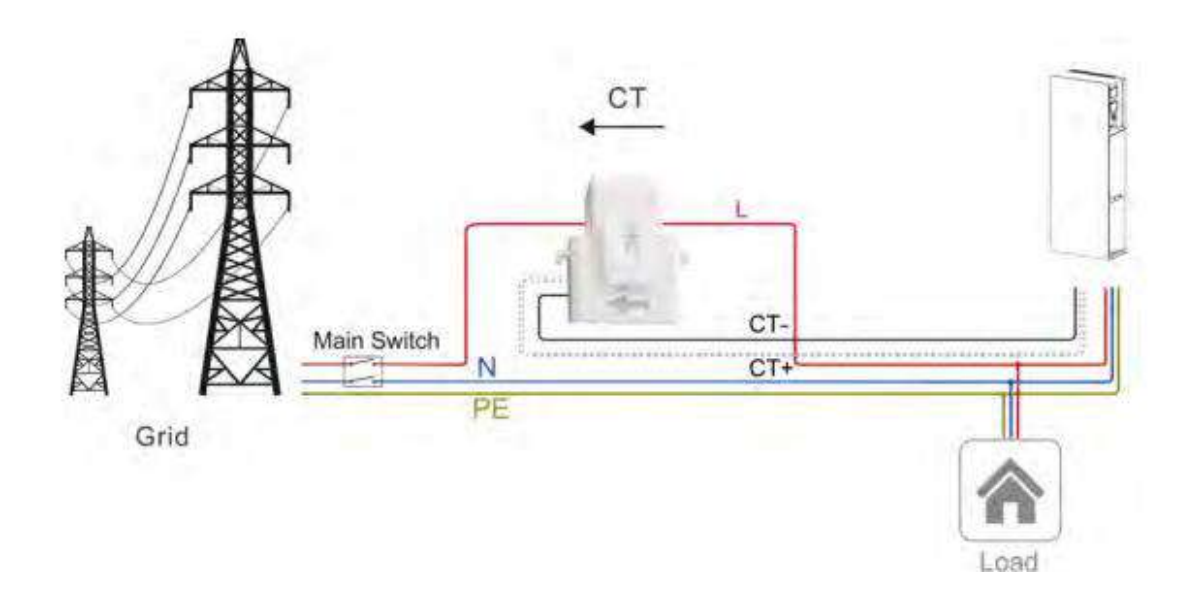

METER TRIPHASÉ

blanc sur le pin3 meter485A

noir PIN 4 meter485B

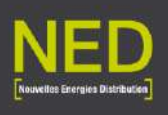

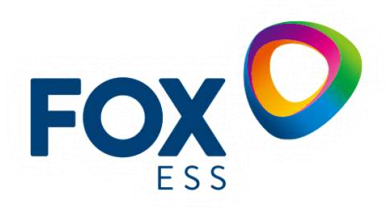

## 2.4 L'installation est sécurisée

Il faudra sécuriser l'installation en armant plusieurs disjoncteurs :

# Ligne AC du coffret

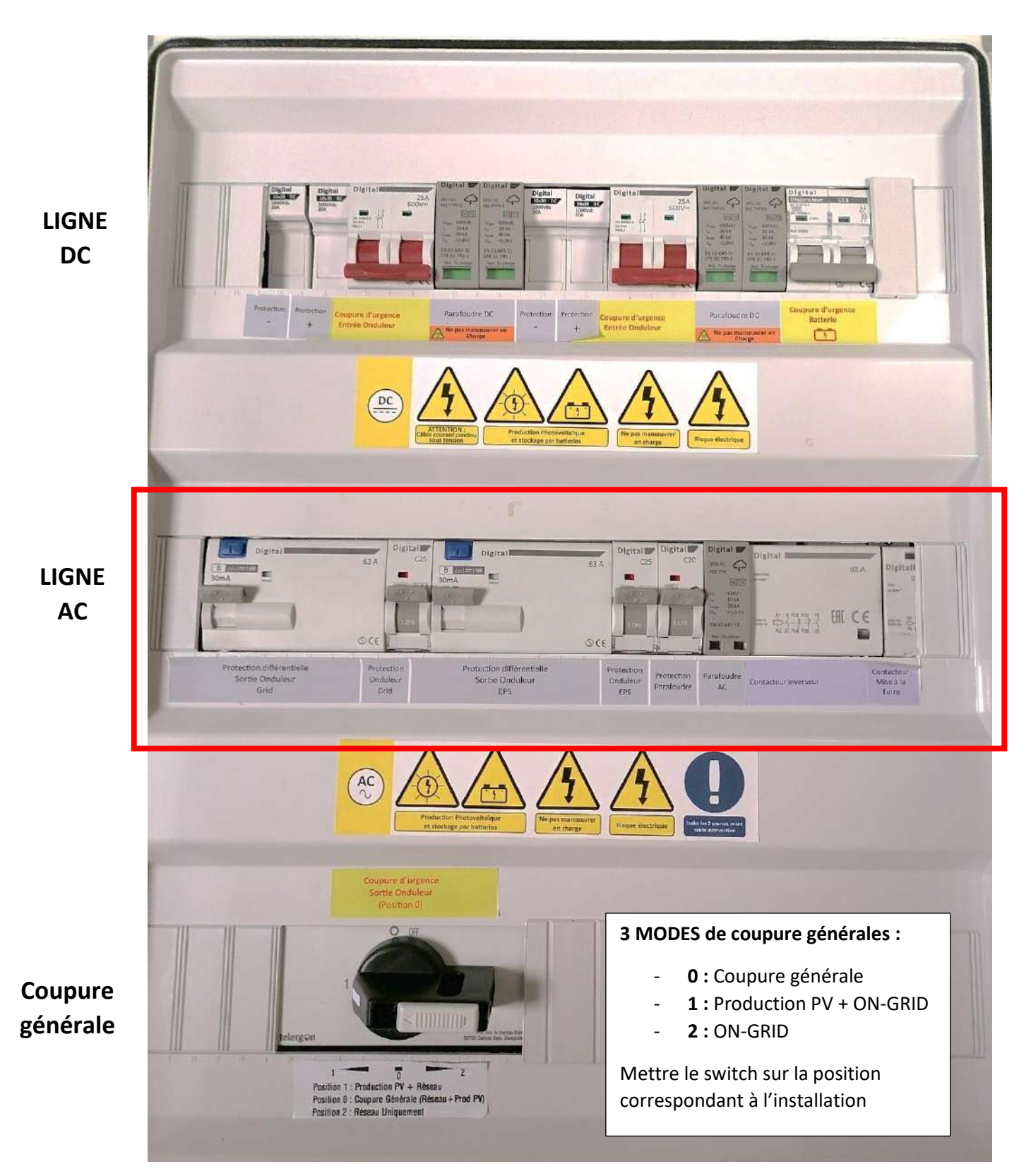

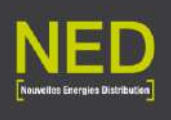

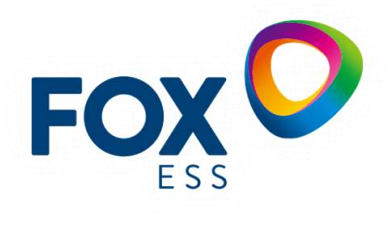

# Disjoncteur Battery 1

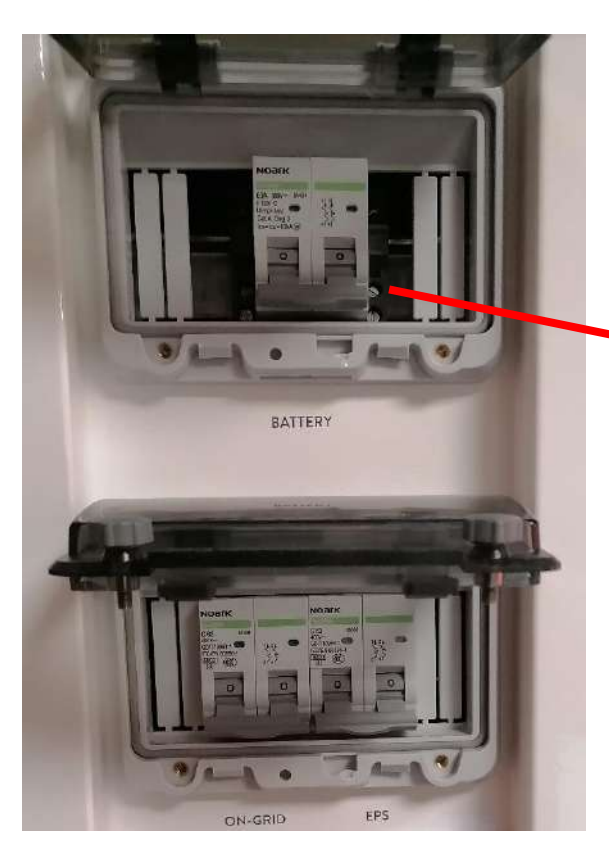

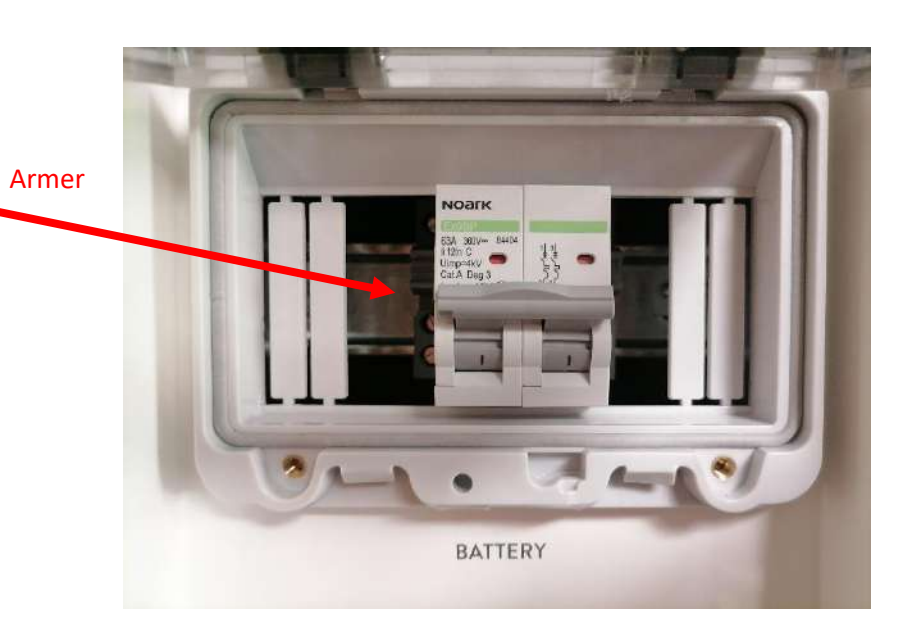

**Disjoncteurs ON-GRID et EPS** 

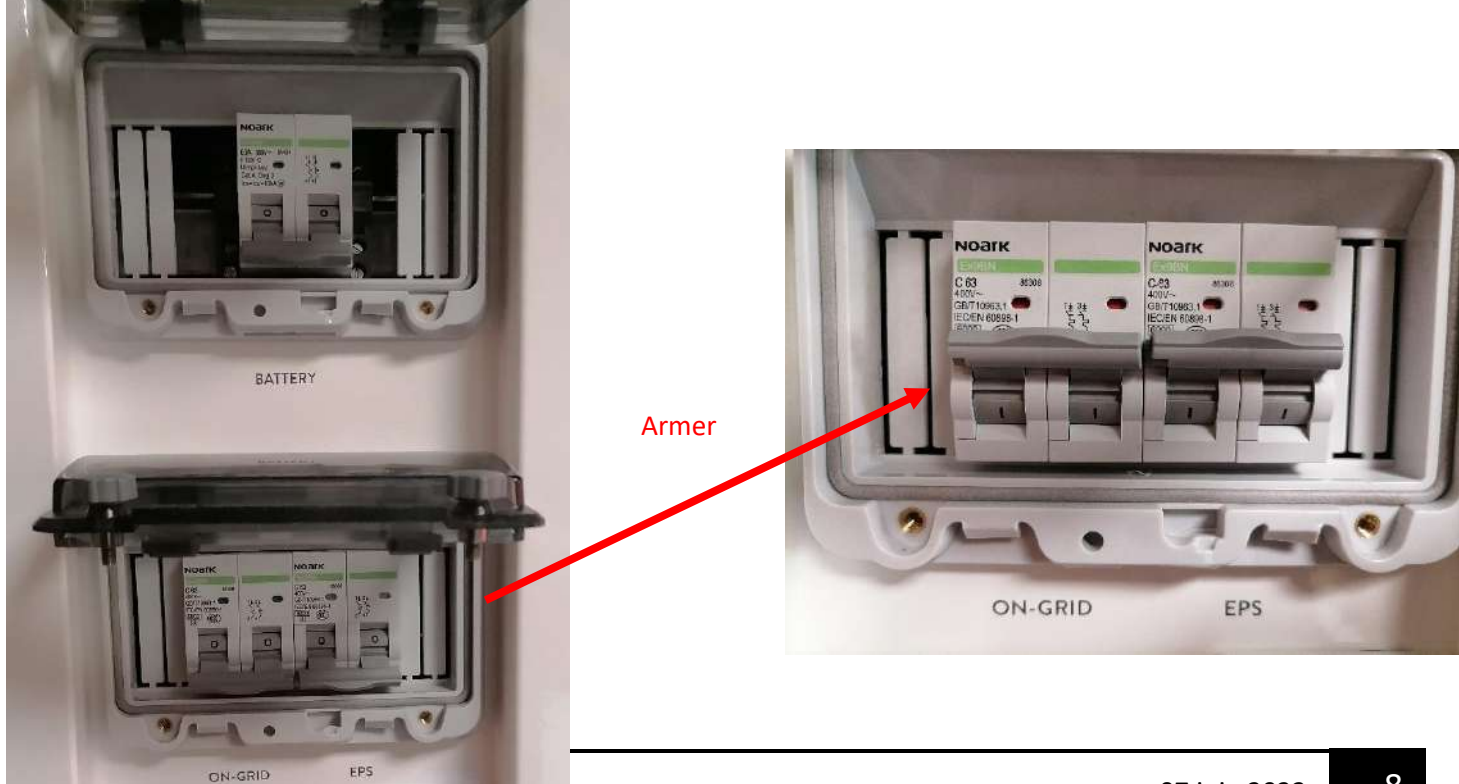

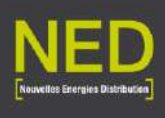

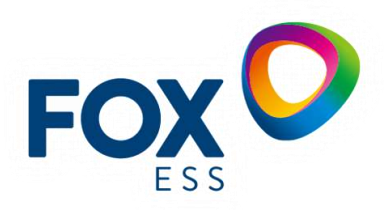

# Disjoncteur Battery 2 (OFF)

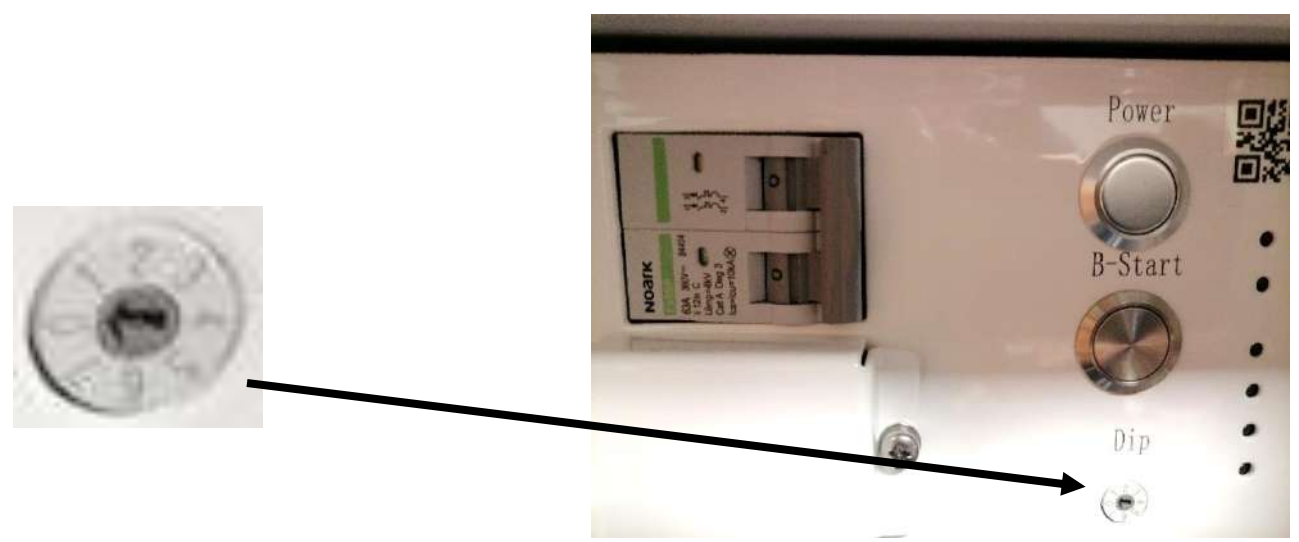

Cette flèche doit être réglé par rapport au nombre de batterie :

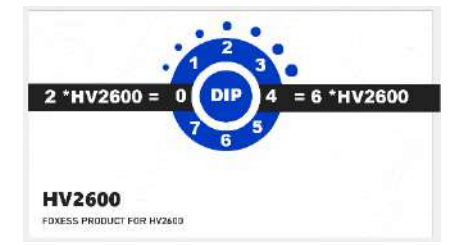

Par exemple : Si on a 4 batteries, il faudra placer la flèche sur 2

Au niveau de la batterie, pas besoin d'actionner les boutons qui active la batterie pour le moment. Cette étape aura lieu plus tard.

# 2.5 Actionner le switch sur de OFF sur ON

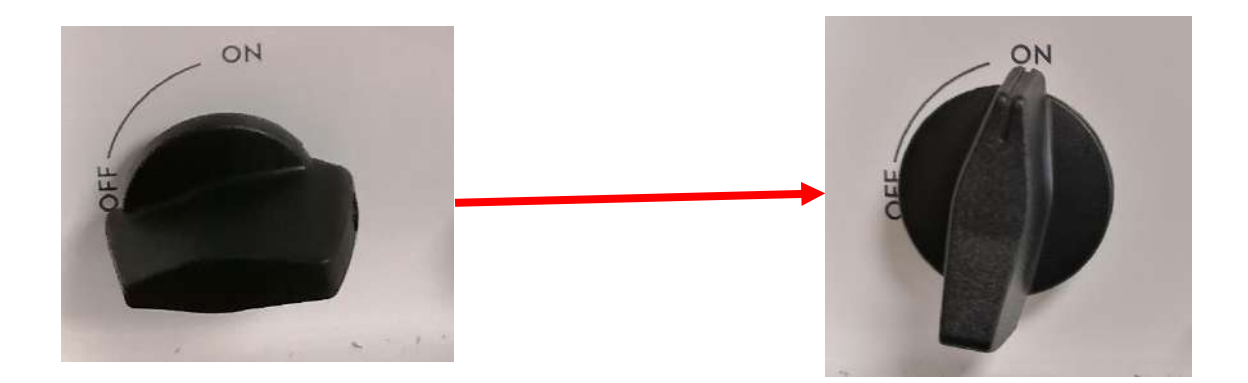

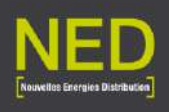

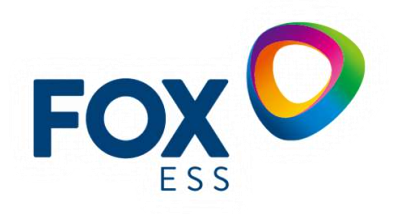

# 3 Configuration de base de l'armoire après activation

Après avoir allumé l'armoire il faudra se rendre du côté de l'écran.

Tout d'abord, il faudra sélectionner dans **SAFETY** le pays où nous nous trouvons afin de respecter le réseau du pays.

Pour la France il faudra se rendre sur VFR2019 et valider la sélection jusqu'à voir SUCCESS

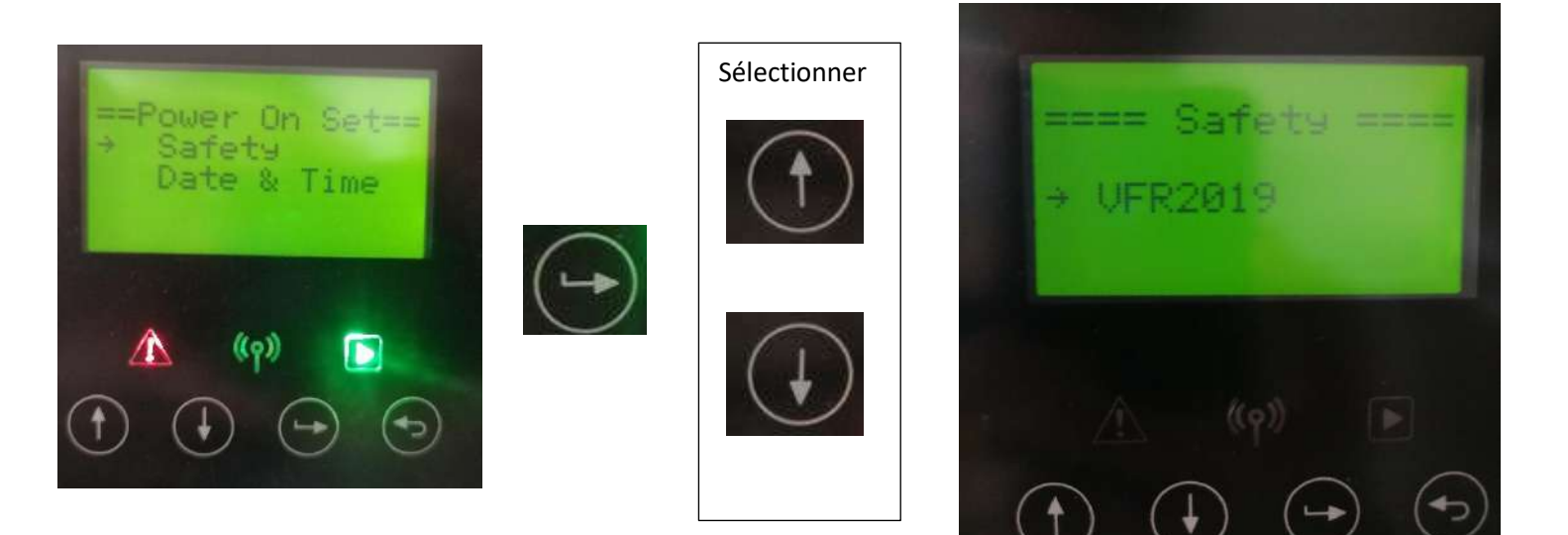

Maintenant on fera la même chose pour la partie **DATE & TIME**, mettre la date du jour et **valider la sélection** jusqu'à voir **SUCCESS** 

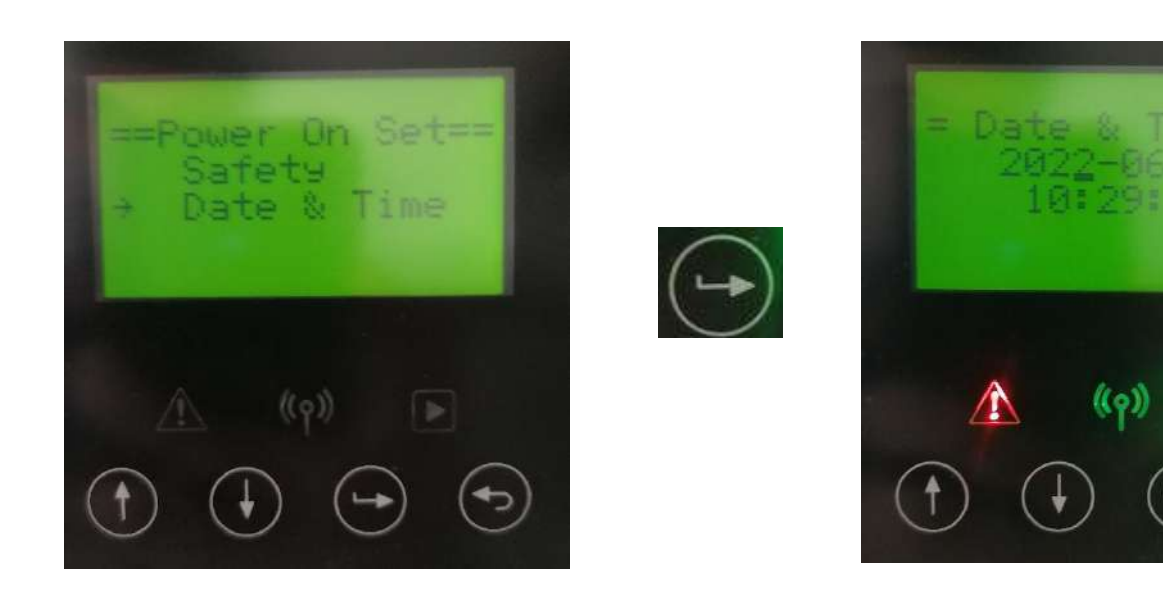

Une fois que tout sera bon on arrivera sur l'interface de base

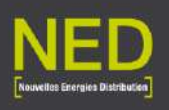

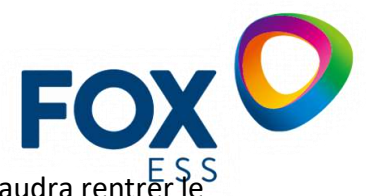

Les flèches servent à aller dans **MENU**, pour aller plus loin dans le menu, il faudra rentrer le **code « 0000 »** affiché de base.

# 4 Mise en service de l'armoire

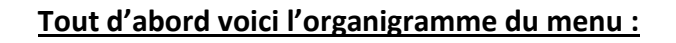

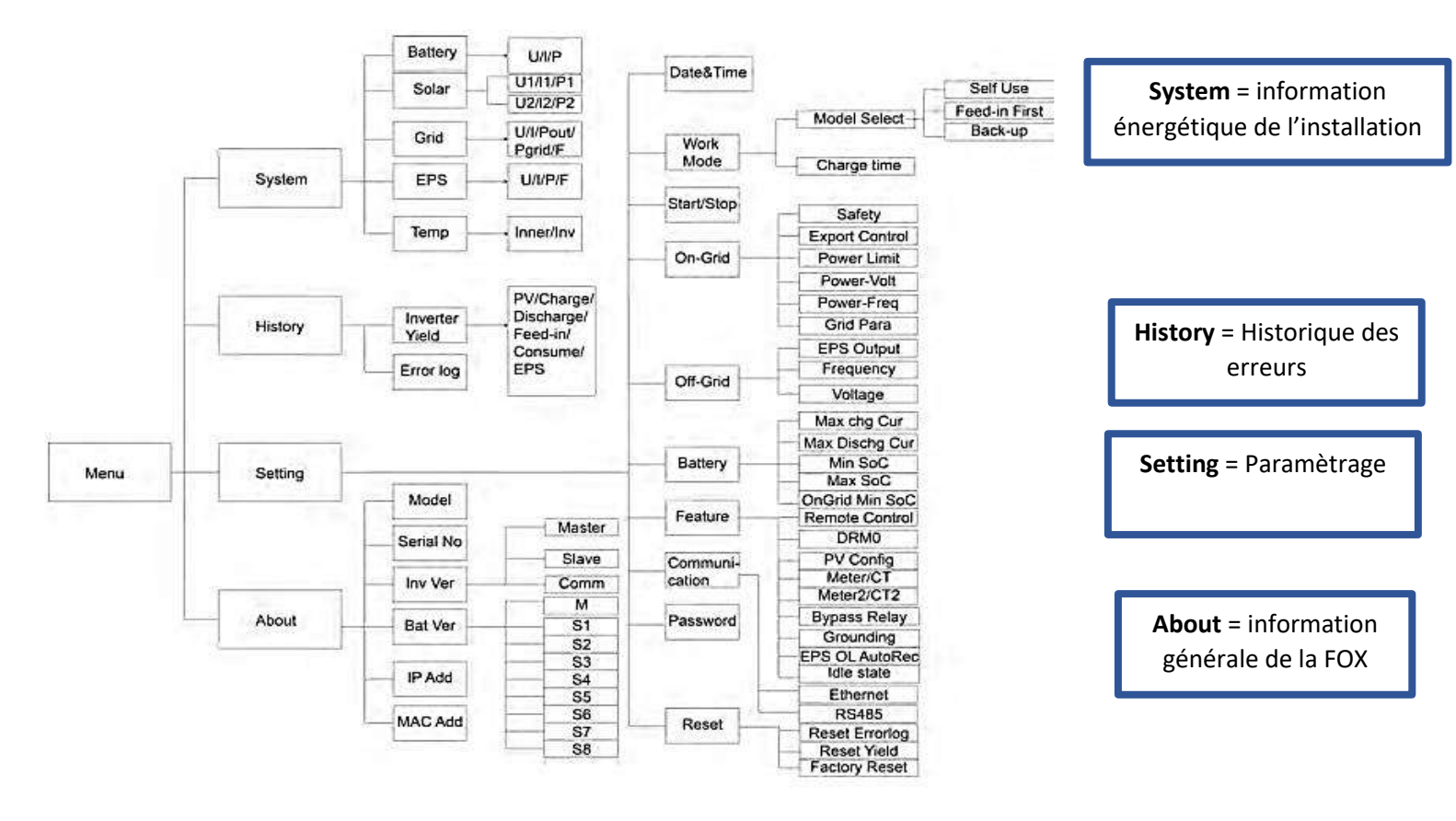

Pour la mise en service il y aura 2 paramètres à activer avec un en option (Bypass relay)

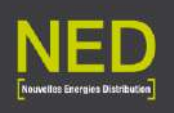

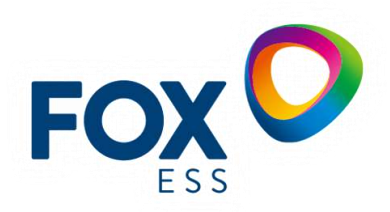

Pour ceux obligatoires :

> Menu → Settings → START/STOP → START

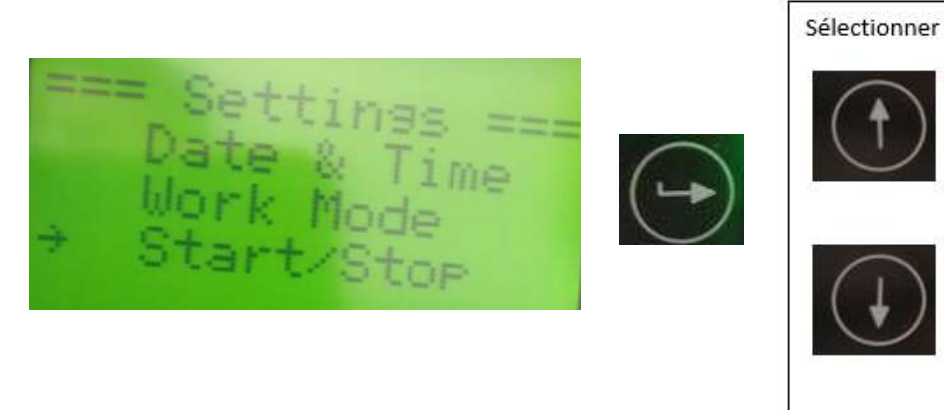

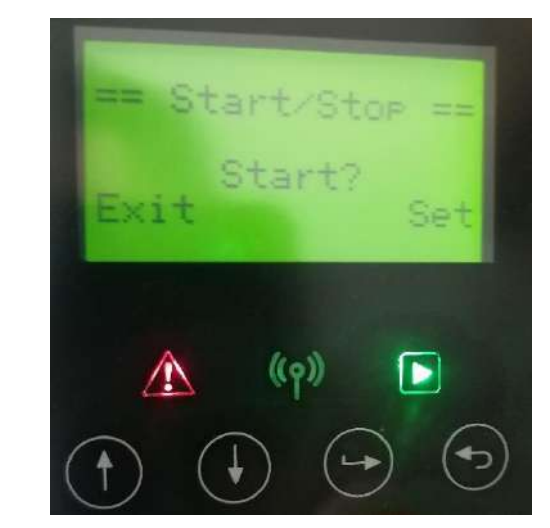

➢ Menu → Settings → Feature → EPS OL AutoRec → ENABLE

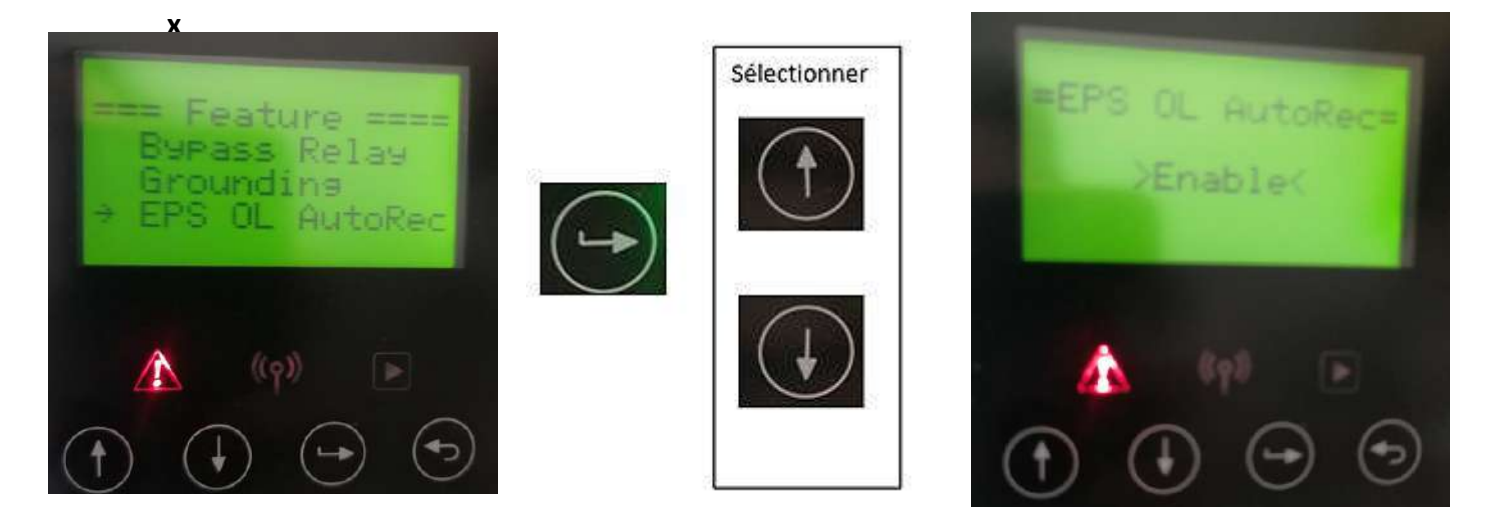

- > Menu → Settings → Off-grid → EPS output → Enable
- > Menu → Settings → Off-grid → UPS output → Enable

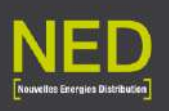

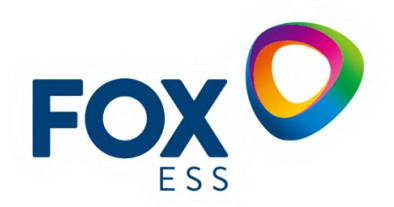

#### **OPTION BYPASS:**

➢ Menu → Settings → Feature → Bypass relay → INTERNAL

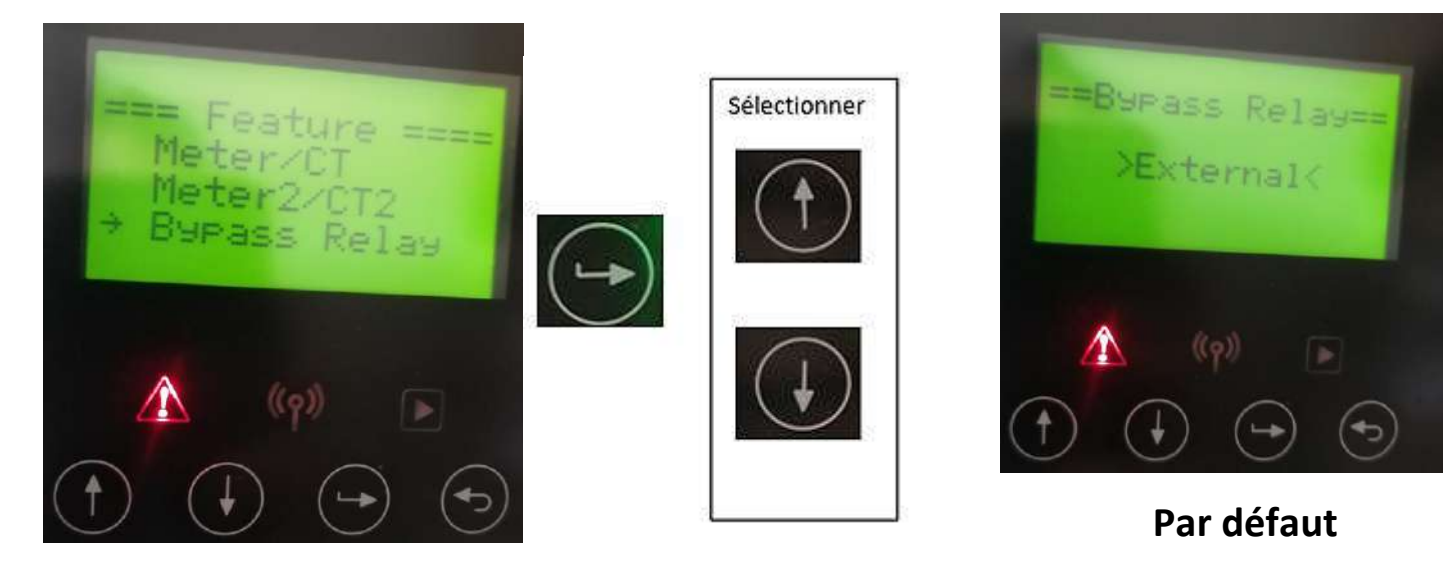

4.1 Armer le disjoncteur batterie et allumer les batteries

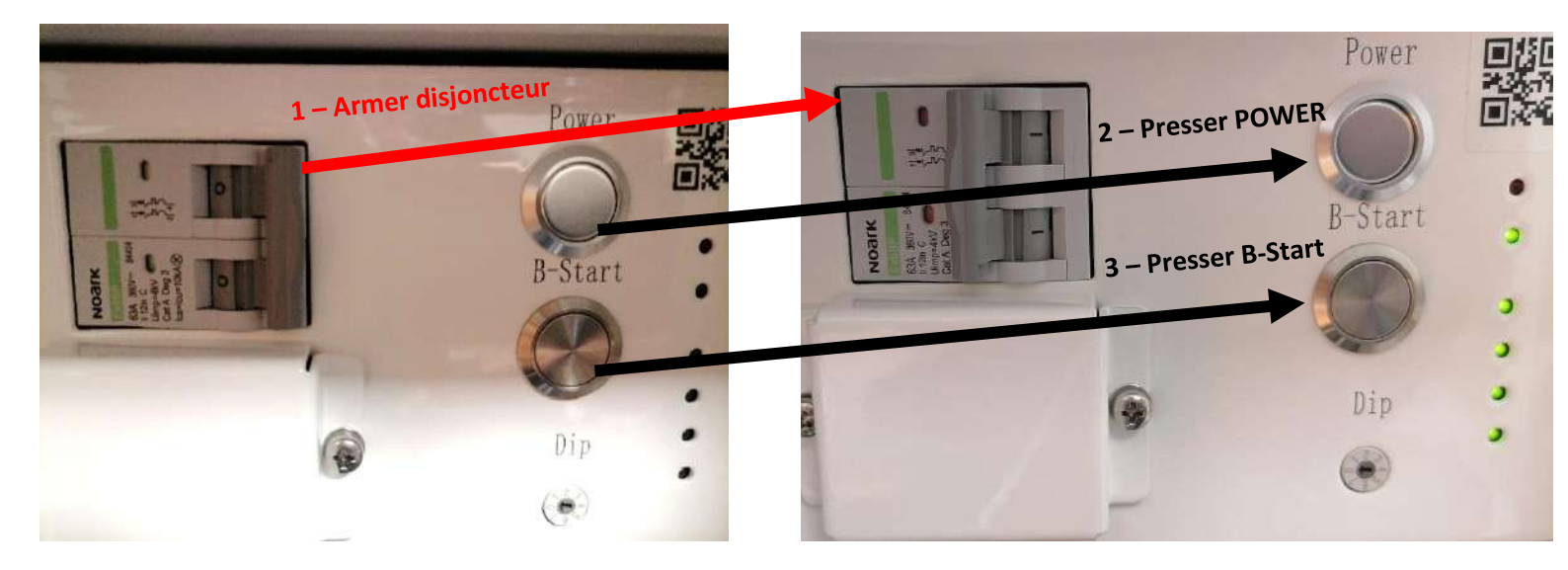

## 4.2 Définir le mode de consommation de la FOX

3 modes trouvables dans Menu  $\rightarrow$  Settings  $\rightarrow$  Work mode  $\rightarrow$  Mode select  $\rightarrow$  « Choix »

- Self use  $\rightarrow$  Utilisation de la FOX avec le réseau ou sans réseau.
- Feed-in first  $\rightarrow$  Prioriser l'injection dans le réseau
- Back-up  $\rightarrow$  Utilisation de la batterie <u>seulement</u> avec la perte de réseau

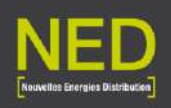

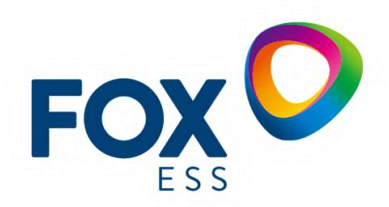

## 4.3 Vérification si la FOX doit être mise à jour

Pour verifier les mises à jour de la FOX il faudra aller dans :

#### 

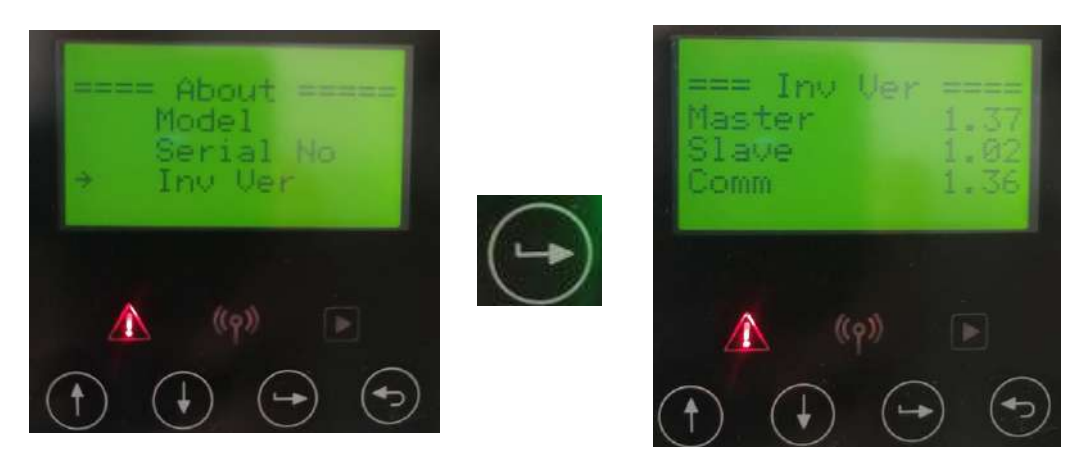

Il faudra avoir les versions MASTER 1.37, SLAVE 1.02 et Comm 1.36 comme illustré ci-dessus

#### Si vous ne les avez pas, il faudra réaliser une mise à jour:

Tout d'abord vous devez insérer la clef USB fourni par NED et l'insérer dans l'endroit prévu à cet effet, illustré dans la **notice d'installation FOX P33.** 

Une fois la clé USB inséré, vous arriverez sur cette interface

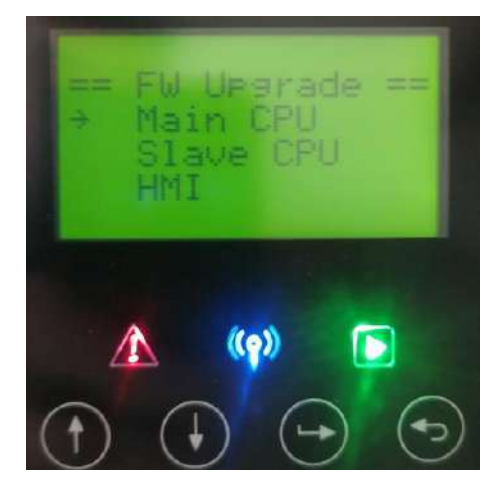

Il faudra mettre à jour uniquement les :

- MAIN CPU
- SLAVE CPU
- HMI

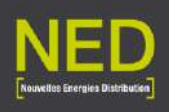

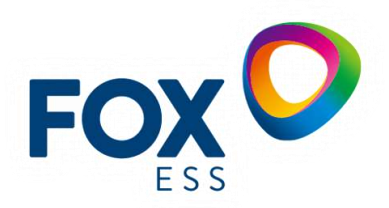

4.4 Connecter l'armoire FOX à la WIFI

Suivre la fiche d'instruction de la CLE WIFI

- 5 Eteindre l'armoire
  - ▶ Menu  $\rightarrow$  Settings  $\rightarrow$  START/STOP  $\rightarrow$  STOP

Eteindre la batterie et abaisser son disjoncteur (Suivre ORDRE 1  $\rightarrow$  2  $\rightarrow$  )

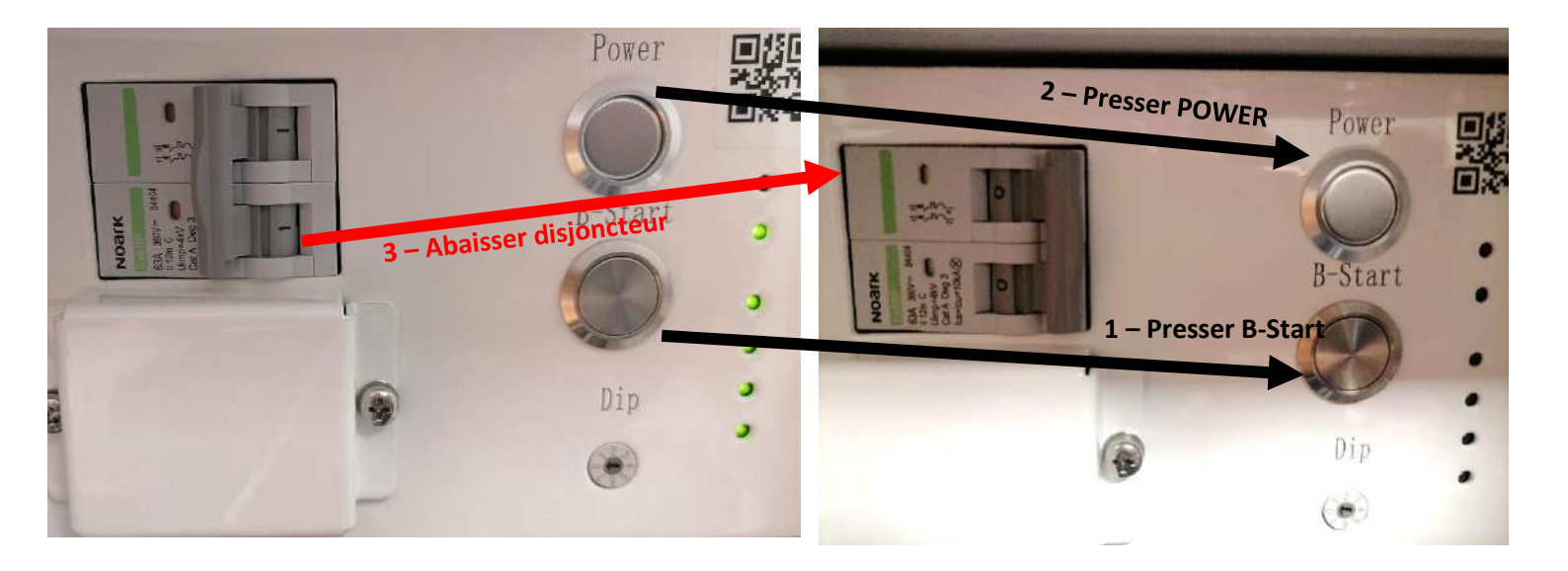

Activer le switch de ON sur OFF :

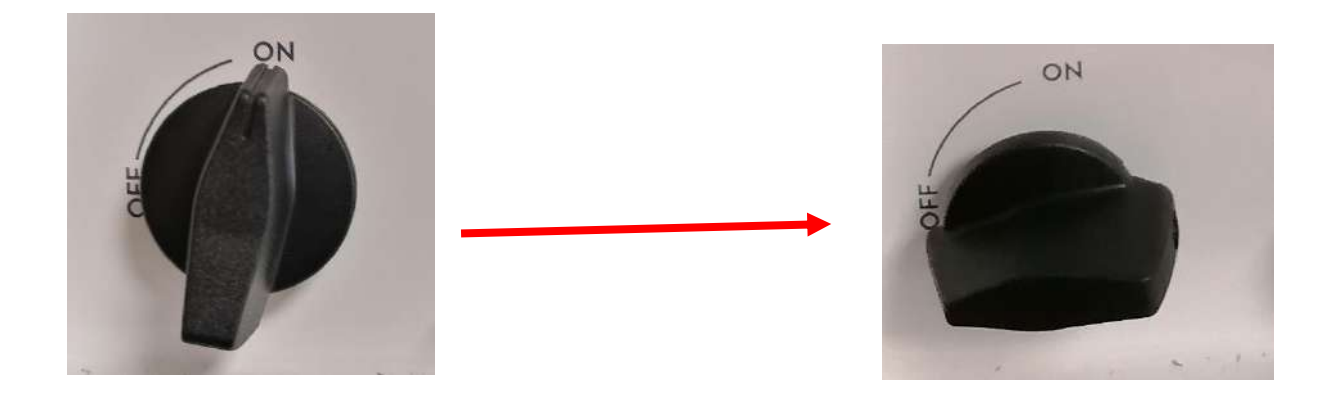

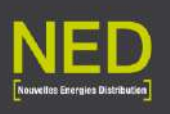

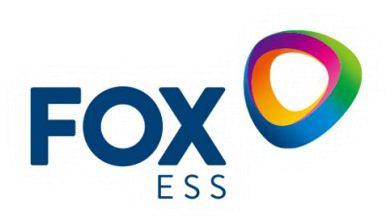

#### Abaisser les disjoncteurs :

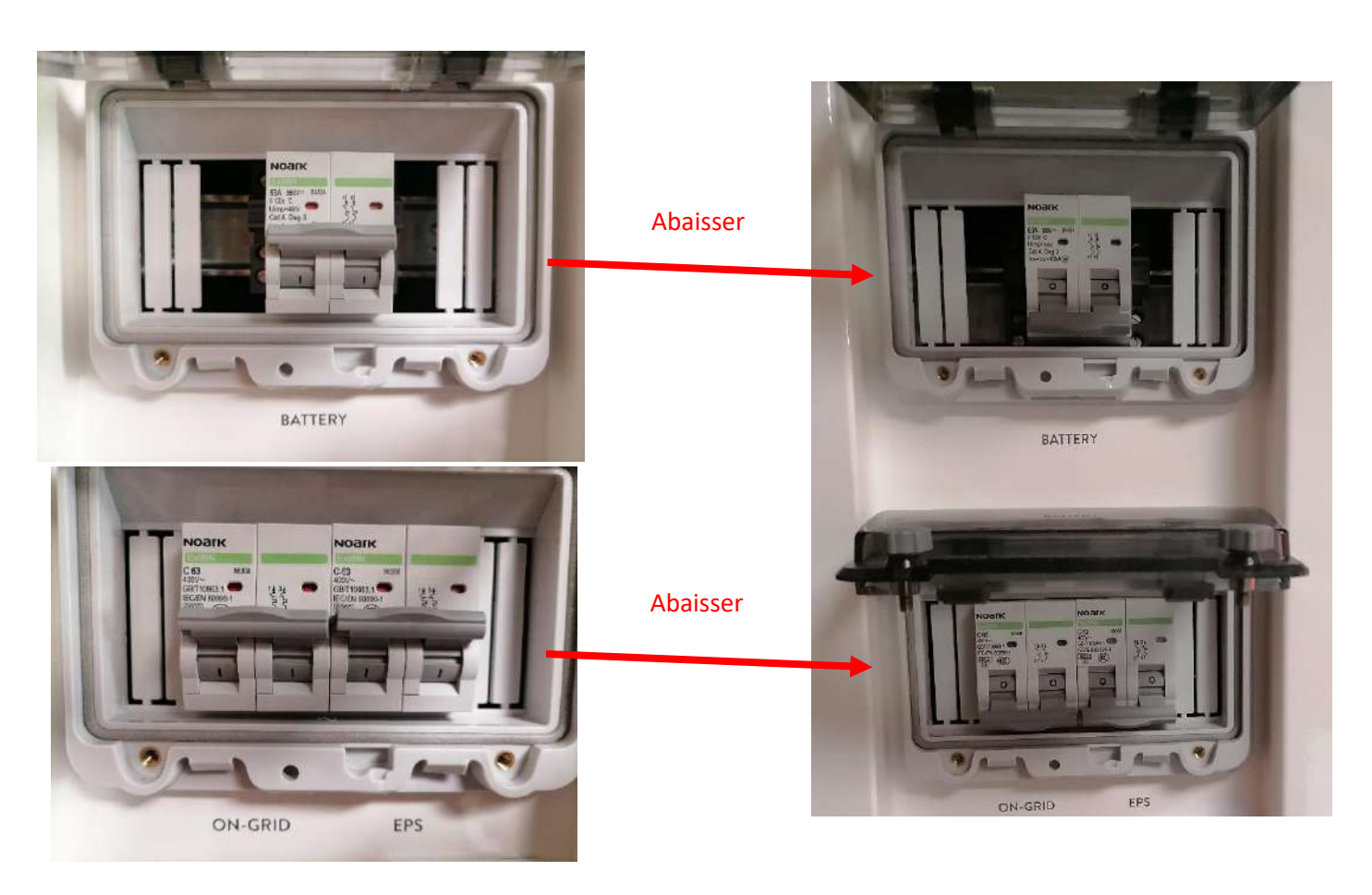